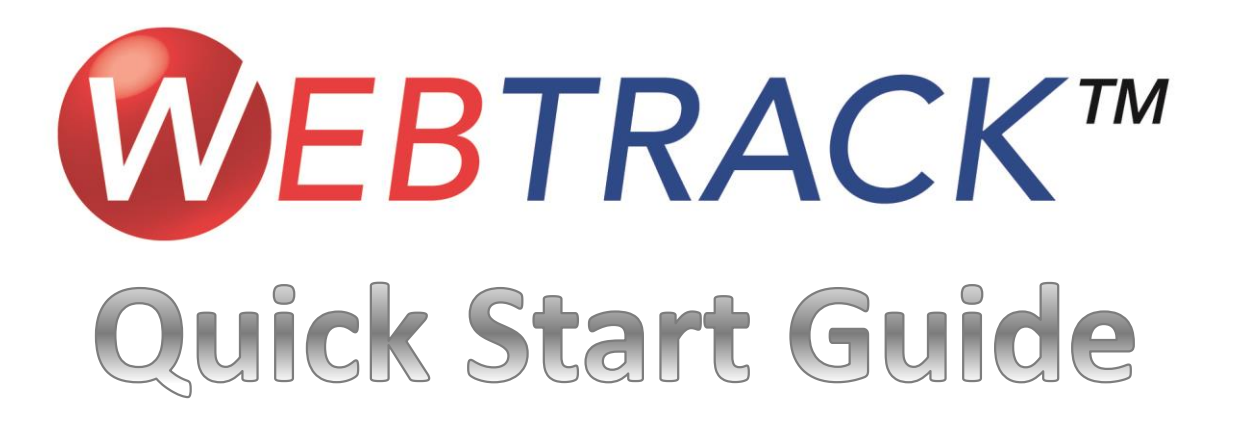

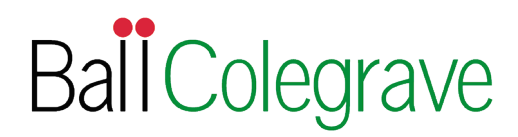

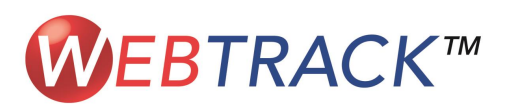

Log Or

Ball Colegrave.

New WebTrack Customer? Register Now Registered WebTrack Customers Logon Below

**WEBTRACK®** 

Ball Colegrave Customers please call 01295 811833 for assistance

Need Logon Help? Forgot WebTrack ID? Forgot Password?

# Logging On

Log on using your existing User ID and Password or Register Now

The simple to follow homepage allows you to place orders, update existing orders.

© 2008 - 2013 Ball Horticultural Company WEBTRACH08 is a U.S. registered trademark of Ball Horticultural Company Use of this website constitutes an agreement to the Terms and Conditions of Ball Horticultural Company Access a coav of our Privacy Policy **WEBTRACK®** 

New WebTrack is here!

Through Reports & Documents find copies of previous Ball Colegrave paperwork – WebTrack holds up to two years worth of history

Product Resources holds short cuts to Order Forms, Catalogues and Culture Focus Sheets

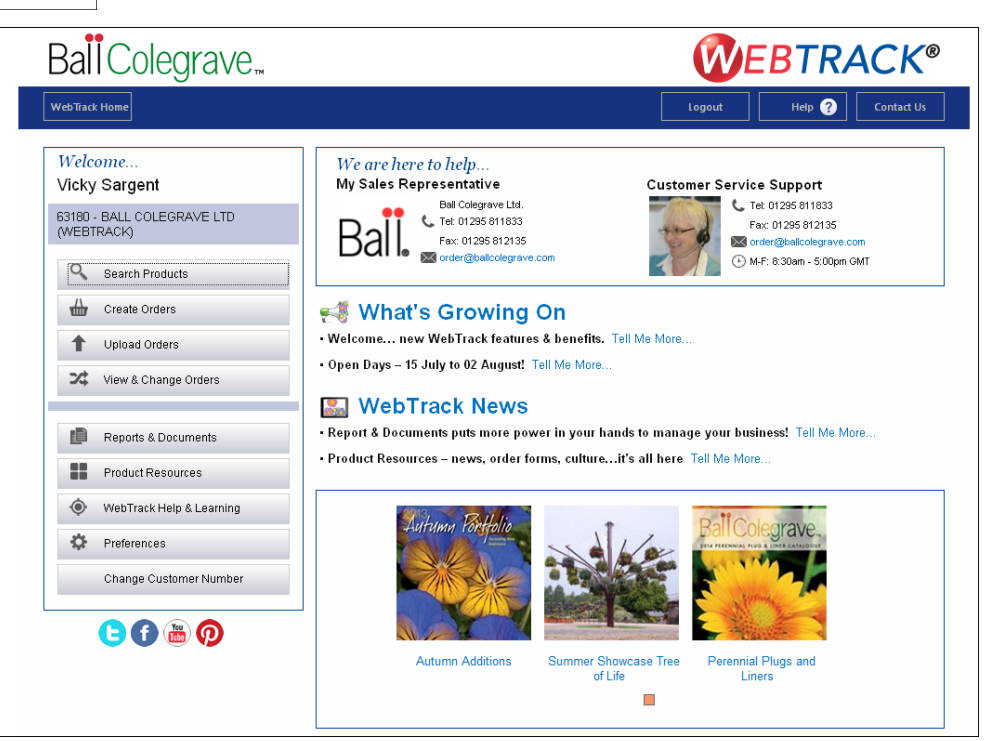

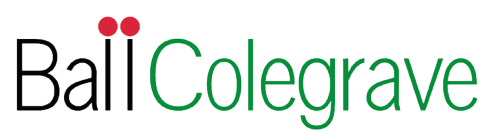

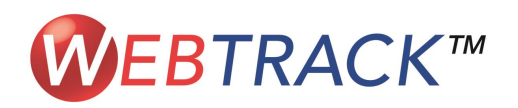

# **Ordering Seed**

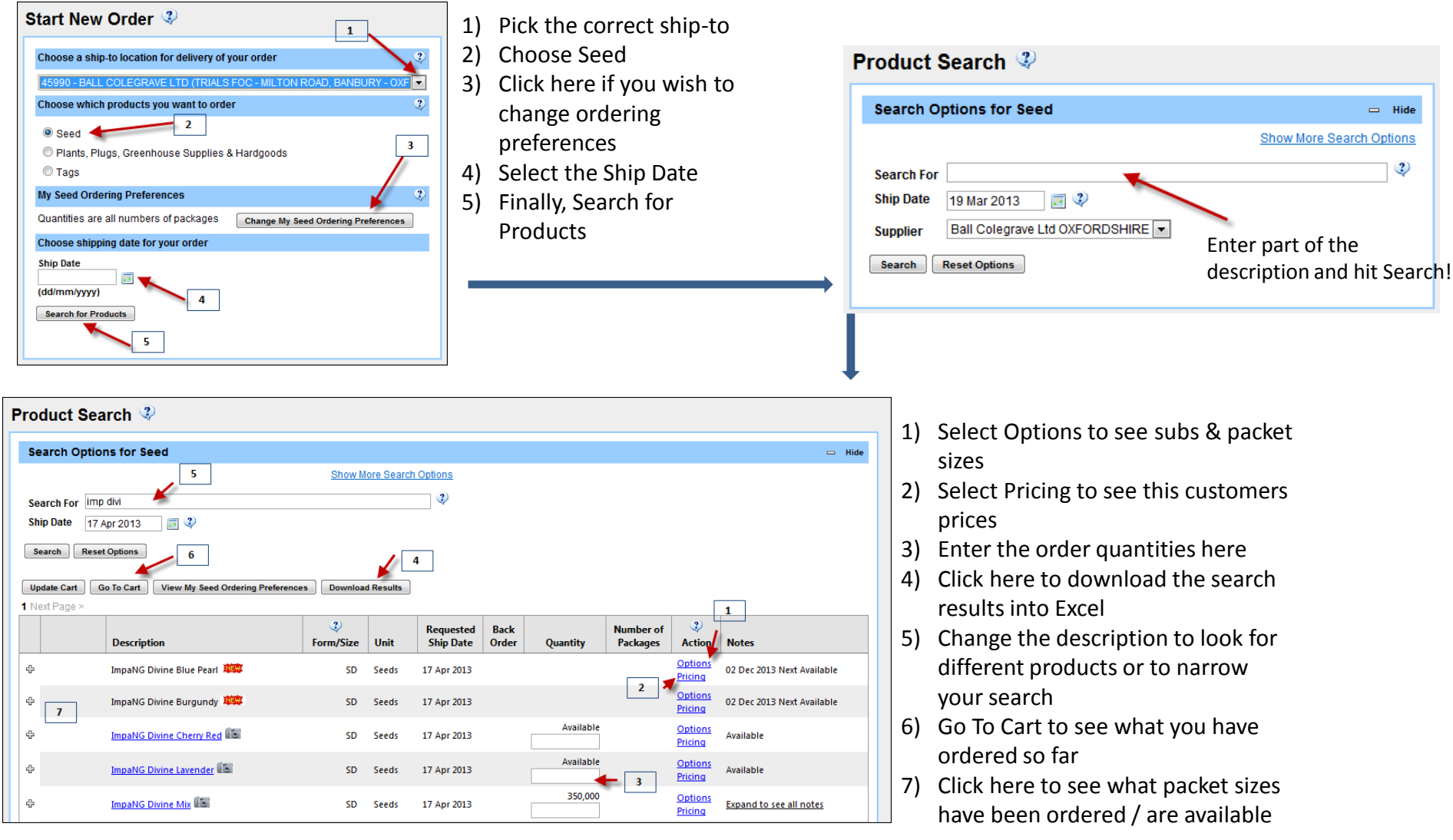

BallColegrave

Have questions? Email <u>webtrack@ballcolegrave.com</u> or contact Customer Services on (01295) 811833 who will always be happy to help.

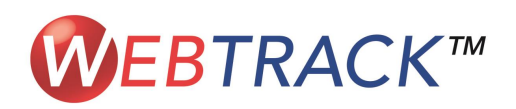

## **Ordering Plants**

| Start New Order 🤄 👔 🔒                                             | 1) Pick the correct ship-to                                                                                                    | Product Search<br>Search Options for Plants, Plugs, Greenhouse Supplies & Hardgoods Hide<br>Show More Search Options<br>Search For<br>Ship Date 18 Mar 2013 Week No./Year 12/2013<br>Only show products that are available<br>Search Reset Options 2<br>3<br>1) Enter part of the description<br>2) Select here to only see<br>available products |  |
|-------------------------------------------------------------------|----------------------------------------------------------------------------------------------------|----------------------------------------------------------------------------------------------------|--|
| Choose a ship-to location for delivery of your order              | <ul> <li>2) Choose Plants, Plugs</li> <li>3) Select the Ship Date or<br/>Ship Week</li> <li>4) Finally Search for<br/>Products</li> </ul> |                                                                                                    |  |
| Product Search 🗳                                                  |                                                                                                    | 3) Hit Search!                                                                                                    |  |
| Search Options for Plants, Plugs, Greenhouse Supplies & Hardgoods |                                                                                                    | <ol> <li>Select Options to see Subs</li> <li>Select Pricing to see this customers<br/>prices</li> <li>Enter the order quantities here</li> <li>Click here to download the search<br/>results into Excel</li> </ol>                                                                                                    |  |
| Ball<br>Material Description 20 Form/Size 01 A                    | Apr 2013 (wk 14) 08 Apr 2013 (wk 15) 15 Apr 2013 (wk 16) Action                                                                           | different products or to narrow                                                                                                    |  |
| 765852 ImpaNG Divine Cherry Red                                   | 936 SOLDOUT 1,040 Option:<br>Pricing                                                                                                    | your search                                                                                                    |  |
| 951451 ImpaNG Divine Cherry Red                                   | 3,680 SOLDOUT SOLDOUT SOLDOUT Pricing                                                                                                    | 6) Go To Cart to see what you have<br>ordered so far                                                                                                    |  |
| 765853 ImpaNG Divine Lavender                                     | 624 SOLDOUT 1,040 Option:<br>Pricing                                                                                                    | 2                                                                                                    |  |
| 900391 ImpaNG Divine Lavender                                     | 4,140 1,150 3,450 Option:<br>Pricing                                                                                                    | 5                                                                                                    |  |
| 537389 ImpaNG Divine Mix Tray 104                                 | 104 SOLDOUT 936 Option:<br>Pricing<br>ct Customer                                                                                         | Ball Colegrave                                                                                                    |  |

Have questions? Email webtrack@ballcolegrave.com or contact Customer Services on (01295) 811833 who will always be happy to help.

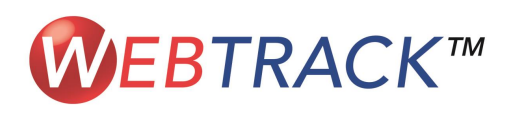

# Your Shopping Cart

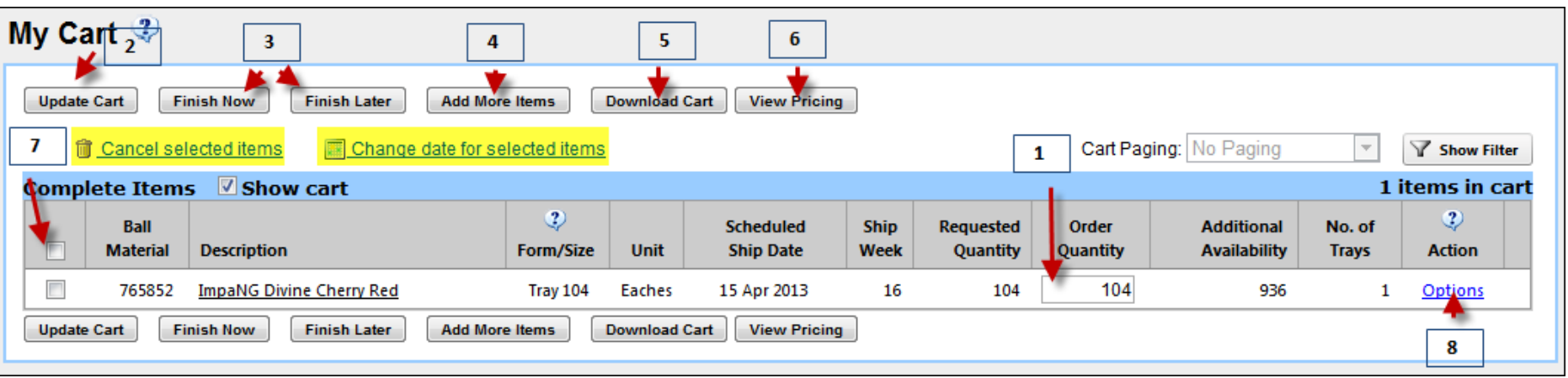

- You can update Order Quantities in your cart you can see any Additional Availability in the next column
- If you update quantities remember to update your cart to reserve the stock
- You can either Finish Now to complete your order or Finish Later to save your cart – remember if you Finish Later the work you've done is saved but it <u>will not</u> reserve the stock
- 4) Click here to go back to the ordering grid

- 5) Download your cart into Excel exactly in the format you see on screen
- 6) Click here to view your prices
- Select individual lines or all lines to Cancel selected items or Change date for selected items
- 8) Select Options to view possible subs

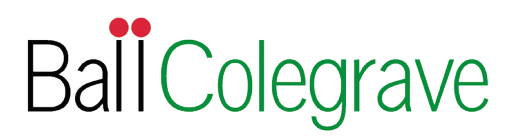

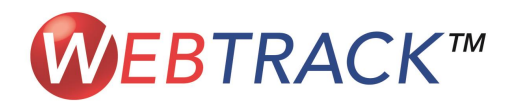

#### **Finish Order**

| Finish Orde                                           | er 🧳 6                               |                                                     |                                     |                     |              |
|-------------------------------------------------------|--------------------------------------|-----------------------------------------------------|-------------------------------------|---------------------|--------------|
| Submit Order View Final Cart 5                        |                                      |                                                     |                                     |                     |              |
| Check below box(es) for immediate order confirmation. |                                      |                                                     |                                     |                     |              |
| Fax Number 01295 812135 4                             |                                      |                                                     |                                     |                     |              |
| 🗖 Email                                               | Email Islickings@ballcolegrave.co.uk |                                                     |                                     |                     |              |
| 승 Ship Date                                           | Division                             | Purchase Order<br>Number                            | Customer Reference                  | Tag Code            | Update Order |
| 15 Apr 2013                                           | Plugs - Bedding                      | WN303186<br>Use this PO. No.<br>for all orders<br>1 | Use this Ref. No.<br>for all orders | Tag Exclusion Cust. |              |
| Submit Order View Final Cart                          |                                      |                                                     |                                     |                     |              |

- Update the PO and Customer Reference for the order(s) – if you have the same reference across multiple orders select Use this PO. No for all orders option
- 2) Change the Tag Ratio for all lines here
- Click the + to change Tag Ratios on individual order lines

- 4) Select these options to send a confirmation automatically when the order is submitted
- 5) Click here to view the shopping cart again
- 6) Click Submit Order to confirm the order with Ball Colegrave

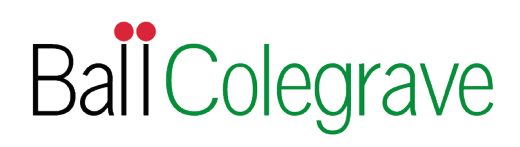